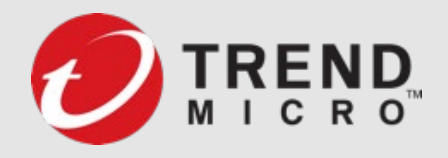

# Deep Security (On-prem)

# 註冊VisionOne SOP

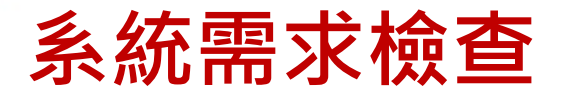

● 確保DSM版本至少v20.0.198 或更高。

## ▶ 檢查方式

• Windows

以系統管理員身份執行powershell下列指令:

& 'C:\Program Files\Trend Micro\Deep Security Manager\dsm\_c.exe' -action versionget - software

• Linux

使用terminal執行下列指令:

/opt/dsm/dsm\_c -action versionget -software

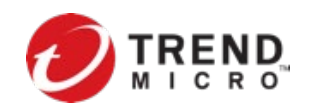

## Firewall 需開通 FQDN URLs & Port

請先檢查、開通Firewall設備,確保DSM Server主機能對外Internet連線至下列TrendMicro Vision One 位置:

\*.xdr.trendmicro.com:443\*.xbc.trendmicro.com:443\*.mgcp.trendmicro.com:443

\*.manage.trendmicro.com:443

xlogr-ue1.xdr.trendmicro.com:443

api.xdr.trendmicro.com:443

portal.xdr.trendmicro.com:443

tm.xdr.trendmicro.com:443

auth.xdr.trendmicro.com:443

wb.xdr.trendmicro.com:443 assessment.xdr.trendmicro.com:443 xdr2-nabu-prod-ap.etdl.trendmicro.com:443 mxdr-us-prod.xdr.trendmicro.com:443 th-ue1.xdr.trendmicro.com:443 er-ue1.xdr.trendmicro.com:443

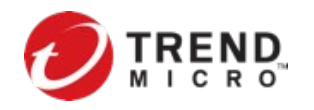

## DSM 註冊 Trend Micro Vision One (XDR)

• 登入 TrendMicro Vision One console (ADMINISTRATION → Product Connector)

|          | ADMINISTRATION          | sion One <sup>™</sup> | M Security | v Dashboard |           |         |  |
|----------|-------------------------|-----------------------|------------|-------------|-----------|---------|--|
|          | Single Sign-On          |                       |            |             |           |         |  |
| [ġ]]     | User Accounts           |                       |            |             |           |         |  |
| Х        | User Roles              |                       |            |             | ( -       |         |  |
| ₽≣       | Product Connector       | k Techniques          | DINS       | Go t        | Go to App |         |  |
| <u>_</u> |                         |                       | Critical   | High        | Medi      | Total ↓ |  |
| -~       | Third-Party Integration | 1.92)                 |            |             | 450       | 450     |  |
|          | Alert Notifications     | 10.49)                |            | 20          | 50        | 70      |  |
| Ę        |                         | cal(192.168           |            |             | 59        | 59      |  |
| ഫ്പ്     | Audit Logs              | 3.33)                 |            | 39          |           | 39      |  |
| રંજે     | Console Settings        | 3.108)                |            |             | 36        | 36      |  |
|          | License Information     | 2.80)                 | -          | -           | 29        | 29      |  |

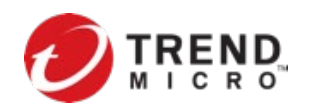

## • 建立 Product Connector

| O                |                          |                                     |                |                                                |  |  |  |  |  |
|------------------|--------------------------|-------------------------------------|----------------|------------------------------------------------|--|--|--|--|--|
|                  | Connect                  |                                     |                |                                                |  |  |  |  |  |
|                  | Product                  | Connection<br>status                | Data<br>center | Identifier ()                                  |  |  |  |  |  |
|                  | Email<br>Sensor          | Connected<br>2021-11-29<br>13:57:56 | US             | TWTS_XDR: Default organization (United States) |  |  |  |  |  |
| <u>କ</u><br>ଜ୍ଞା | Apex One as<br>a Service | Connected<br>2021-11-29<br>13:57:58 | US             | TWTS_XDR (Taiwan)                              |  |  |  |  |  |

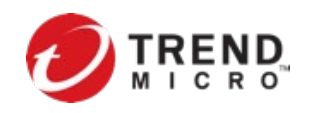

## • 產品名稱選擇 Select Product : Deep Security Software

| Trend Micro Vision O          | <b>Ne<sup>TM</sup></b> Product Connector | Connect Product |               |                               |   |
|-------------------------------|------------------------------------------|-----------------|---------------|-------------------------------|---|
| Connect                       |                                          |                 |               | * Product name:               |   |
| Product                       | Connection status                        | Data center     | Identifier () | Select a product              | ^ |
| Apex One as a Service         | Connected 2021-11-27 13:01:17            | SG              | nanmat_kao (1 | Cloud App Security            |   |
| Endpoint Sensor               | Connected 2021-07-25 14:06:02            |                 |               | Cloud One - Workload Security |   |
| Cloud One - Workload Security | Connected 2021-11-27 11:15:10            | 115             | ann deensecui | Deep Discovery                |   |
| cloud one - workloud security |                                          | 05              | app.accpsecu  | Deep Security Software        |   |
|                               |                                          |                 |               | Trend Micro Web Security      |   |

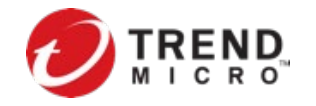

### • 點擊Click Generate enrollment token並記錄保存JWT token

#### **Connect Product**

#### \* Product name:

Deep Security Software

#### Enrollment token:

<u>Click to generate the enrollment token.</u> The token expires after 24 Automatically adds the product to the product list.

Description:

#### **Connect Product**

#### \* Product name:

Х

#### Deep Security Software

① The product has been added to the product list. Copy and paste the enrollment token to the connecting product's web console to complete configuration.

#### Enrollment token:

eyJ0eXAiOiJKV1QiLCJhbGciOiJSUzI1NiJ9.eyJjaWQiOiI2ZGNmYjł

Expiration date: 2021-11-30 18:02:57

#### Description:

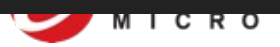

ດີ

Х

 登入 DSM 主控台,至 Administration > System Settings > 頁籤 Trend Micro Vision One > 點擊Registration Button

| 🔊 TREND   Deep S                       | Security Dashboard Actions Alerts Events & Reports Computers Policies Administration                                                                                                    | MasterAdmin -   🌲 News -   🕐 Help   🔕 Su |  |  |  |  |  |  |  |
|----------------------------------------|----------------------------------------------------------------------------------------------------|------------------------------------------|--|--|--|--|--|--|--|
| Scheduled Tasks                        | System Settings                                                                                                    |                                          |  |  |  |  |  |  |  |
| Event-Based Tasks                      | Agents     Alerts     Contexts     Event Forwarding     Ranking     System Events     Security     Updates     Smart Feedback     Trend Micro XDR     Connected Threat Defense                                                         | SMTP Storage Proxies Advanced            |  |  |  |  |  |  |  |
| Manager Nodes Licenses                 | Enrollment status: Not registered                                                                                                    |                                          |  |  |  |  |  |  |  |
| User Management     System Information | Register enrollment token                                                                                                    |                                          |  |  |  |  |  |  |  |
| > C Updates                            | Forward activity data and security events to Trend Micro XDR                                                                                                    |                                          |  |  |  |  |  |  |  |
|                                        | Trend Micro XDR Endpoint Inventory                                                                                                    |                                          |  |  |  |  |  |  |  |
|                                        | Allow Trend Micro XDR to enable Activity Monitoring on Linux Deep Security Agent  To monitor the activity data on Linux agents, this setting needs to be enabled. Personally identifiable information is collected by Trend Micro XDR. |                                          |  |  |  |  |  |  |  |
| (                                      |                                                                                                    |                                          |  |  |  |  |  |  |  |
|                                        |                                                                                                    |                                          |  |  |  |  |  |  |  |
|                                        |                                                                                                    |                                          |  |  |  |  |  |  |  |

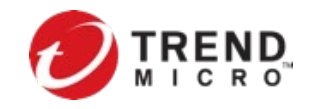

• 輸入貼上Vision One上取得的JWT token並點擊Register button.

| 0   | TREND   Deep S     | Security Dashboard Actions Alerts Events & Reports Computers Policies Administration                                                                 |                                                                                                    |
|-----|--------------------|----------------------------------------------------------------------------------------------------|----------------------------------------------------------------------------------------------------|
| 2   | System Settings    | System Settings 3                                                                                                    |                                                                                                    |
| ×   | Scheduled Tasks    |                                                                                                    |                                                                                                    |
| E   | Event-Based Tasks  | Agents Alerts Contexts Event Forwarding Ranking System Events Security Updates Smart Feedback Trend Micro V                                          | Vision One Connected Inreat Defense SMTP Storage Proxies Advanced                                               |
| 3   | Manager Nodes      | 4 Registration                                                                                                    |                                                                                                    |
| Ð   | Licenses           | Enrollment status: Not registered                                                                                                    |                                                                                                    |
| ~ 🤹 | User Management    | Register enrollment token                                                                                                    |                                                                                                    |
|     | 👪 Users            | Security Events Forwarding                                                                                                    |                                                                                                    |
|     | Roles              | Forward security events to Trend Micro Vision One                                                                                                    |                                                                                                    |
|     | Contacts           | Activity Data Economica                                                                                                    |                                                                                                    |
|     | 🔍 API Keys         | Install Trend Micro Endpoint Basecamp with the deployment script below to forward activity data to Trend Micro Vision One. The deployment script can | the deployed using tools such as RightScale. Chef. Pugnet, or SSH as an administrator, After installing, enable |
| ~   | Identity Providers | NOTE Personally identifiable information is collected by Trend Micro Vision One                                                                      | and a block and a second second second second second second second second second second second second second s  |
|     | SAML               | Pietform: Linux (64-bit) + 0                                                                                                    |                                                                                                    |
| 6   | System Information | 5                                                                                                    |                                                                                                    |
| ~ © | Updates            | Proxy. Deline the MTTP proxy intermation in this script for Endpoint basecamp that requires a proxy.                                                 | Trend Micro Vision One Enrollment Token                                                                         |
| ~   | Security           |                                                                                                    | Enrollment Token:                                                                                               |
|     | Rules              |                                                                                                    | evJ0eXAiOiJKV1OiLC/hbGciOiJSUzI1NiJ9.evJiaWOiOiJkYzU5ODA2OC1IZGMwLTO3MTUtYidiYS1iZmI2MD                         |
|     | Patterns           |                                                                                                    | 21                                                                                                    |
| ~   | Software           |                                                                                                    |                                                                                                    |
|     | Agent Versior      |                                                                                                    | n:<br>12                                                                                                    |
|     | Download Cer       | Save to File Copy to Clipboard                                                                                                    | from discussion and a state of a device of the second state of the second state of                              |
|     | Local              |                                                                                                    | 4                                                                                                    |
|     | 📀 Relay Managemer  |                                                                                                    |                                                                                                    |
| ~ X | Tools              |                                                                                                    | Register Cancel                                                                                                 |

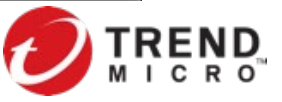

### 顯示Trend Micro Vision One 註冊成功 DSM主控台 > Administaion > System Settings > TrendMicro Vision One

| 🕖 IREND   Deep S                                                                                                    | Security Dashboard Actions Alerts Events & Reports Computers Policies Administration                                                                                                    | Primary   TI-AV            | <b>vs-prod-2 -</b>   ⑦ Help  | 🔘 Sup     |
|----------------------------------------------------------------------------------------------------|----------------------------------------------------------------------------------------------------|----------------------------|------------------------------|-----------|
| <ul> <li>System Settings</li> <li>Scheduled Tasks</li> <li>Event-Based Tasks</li> </ul>                                                | System Settings         Tenants       Agents       Alerts       Contexts       Event Forwarding       Ranking       System Events       Security       Updates       Smart Feedback       Trend Micro Vision One       Threat is                                                                                                    | Intelligence SMTP          | Storage Proxies              | Advanc    |
| <ul> <li>Manager Nodes</li> <li>Tenants</li> <li>Licenses</li> <li>User Management</li> <li>Users</li> </ul>                           |                                                                                                    |                            |                              |           |
| <ul> <li>Roles</li> <li>Contacts</li> <li>API Keys</li> <li>Identity Providers</li> <li>System Information</li> <li>Updates</li> </ul> | <ul> <li>Forward security events to Trend Micro Vision One</li> <li>Activity Data Forwarding</li> <li>To forward activity data to Trend Micro Vision One, install Trend Micro Endpoint Basecamp with the deployment script below or with an installer from Trend Micro Vision One &gt; Endpoint II</li> <li>NOTE Personally identifiable information is collected by Trend Micro Vision One.</li> <li>Platform: Linux (64-bit)          <ul> <li>Other Content on Content on Conte</li></ul></li></ul>                                        | Inventory. After installin | ng, enable the sensor on Tre | end Micro |
| <ul> <li>Security</li> <li>Software</li> <li>Agent Version</li> <li>Download Cei</li> <li>Local</li> <li>Relay Managemer</li> </ul>    | Proxy: Define the HTTP proxy information in this script for Endpoint Basecamp that requires a proxy.  #/bin/bash # PROXY_ADDR_PORT define proxy for software download. Use the following code snippet and fill the proxy information. # PROXY_ADDR_PORT=" # HTTP_PROXY is exported for compatibility purpose, remove it if it is not needed in your environment. # export HTTP_PROXY=http://\$PROXY_ADDR_PORT/ # export HTTPS_PROXY=http://\$PROXY_ADDR_PORT/ # export HTTPS_PROXY_HTTPS_PROXY_ADDR_PORT/ # export HTTPS_PROXY_HTTPS_PROXY_HTTPS_HTTPS_HTTPS_HTTPS_HTTPS_HTTPS_HTTPS_HTTPS_HTTPS_HTTPS_HTTPS_HTTPS_HTTPS_HTTPS_HTTPS_HTTPS_HTTPS_HTTPS_HTTPS_HTTPS_HTTPS_HTTPS_HTTPS_HTTPS_HTTPS_HTTPS_HTTPS_HTTPS_HTTPS_HTTPS_HTTPS_HTTPS_HTTPS_HTTPS_HTTPS_HTTPS_HTTPS_HTTPS_HTTPS_HTT |                            |                              |           |

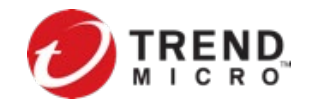

#### 啟用[安全事件轉發] DSM主控台 > Administaion > System Settings > TrendMicro Vision One > 勾選Security Events Forwarding > Save

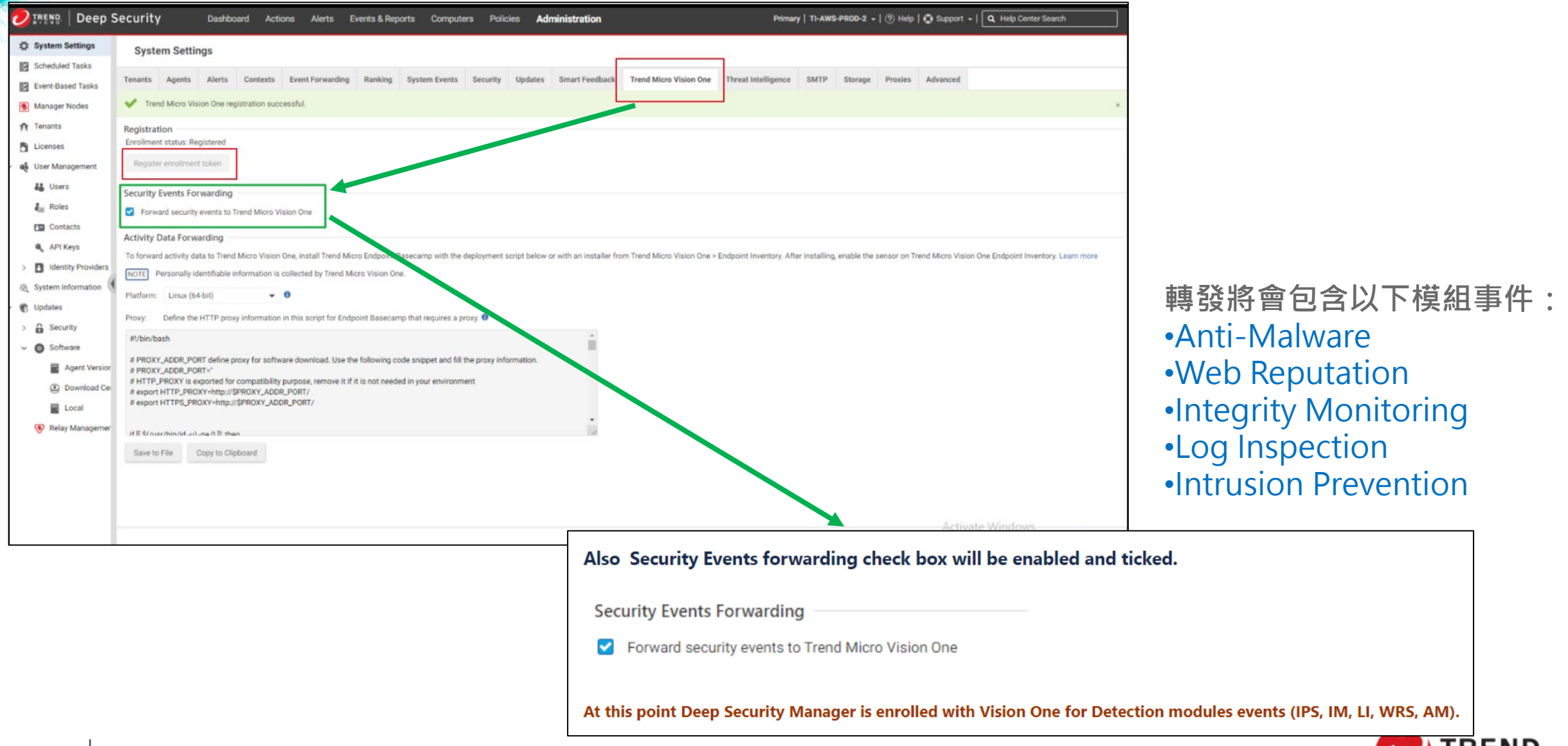

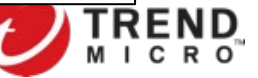

|                              | 8            | 10.13.07              |                                                                                                    |            |
|------------------------------|--------------|-----------------------|----------------------------------------------------------------------------------------------------|------------|
| Micko                        | د<br>مصر End | Inoint Connected      |                                                                                                    |            |
| Security Posture             | Sen          | Isor 2020-10-13       |                                                                                                    |            |
|                              | - \$\$       | 10.23.50              |                                                                                                    |            |
| 🖄 Threat Intelligence 🗸 🗸    | Tip          | pingPoint Connected   | 172.16.207.8                                                                                                    | Disconnect |
| XDR v                        | ?            | 08:10:04              |                                                                                                    |            |
| € Zero Trust Secure Access ∨ | The Dee      | ep Security Connected | https://172.16.250.164:4119                                                                                                    | Disconnect |
| ≣£ Search                    | >>           | 18:20:14              | (172.16.250.164;1eb000000;5e0:7556:220:e042;%eff0;2001:0:2651:762C2C44;9e01:2370;558;1eb00000;2C44;9e01:2370;558%net1;1eb0000000;5e1e;ac10;1a44%net2) |            |
| 🗐 Response Management        |              | 1                     |                                                                                                    |            |
| Security Policies            |              |                       |                                                                                                    |            |
| 🖉 Mobile Security 🗸 🗸        |              |                       |                                                                                                    |            |
| 避 Inventory Management ∨     |              |                       | 云Vision One > Administration > Draduct Commo                                                                                                    | ctor       |
| Administration ^             |              | •                     | 主VISION ONE > Aummistation > Preduct Comme<br>检询Doop Socurity coftware 油炉毕能 (妈感)                                                                      | clor       |
| Single Sign-On               |              |                       | 120元Deep Security Software 建級M忽(級燈)                                                                                                    |            |
| User Accounts                |              |                       |                                                                                                    |            |
| User Roles                   |              |                       | 計皿作業点式                                                                                                    |            |
| Product Connector            |              |                       | 就MIF未元パ!                                                                                                    |            |
| Third-Party Integration      |              |                       |                                                                                                    |            |
| Alert Notifications          |              |                       | EIND                                                                                                    |            |
|                              |              |                       |                                                                                                    |            |

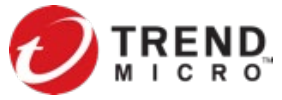

## • 下載XDR(XBC) Agent 安裝 from Endpoint Inventory

| 0                 | Trend Micro XDR   Endpoint Inventory |                          |    |                 |    |                               | 🕓 итс 🔳 тм 🔑 😣            |
|-------------------|--------------------------------------|--------------------------|----|-----------------|----|-------------------------------|---------------------------|
| $(\underline{P})$ | Q                                    |                          |    |                 |    | 🛃 Down                        | nload the Agent Installer |
| م<br>چہ<br>!!!    | Available endpoints                  | 2 Installing to endpoint | 24 | Action required | 25 | Reporting to XDR              | 26                        |
| <u>[ي]</u>        | Enable View Recommended Endpoints    |                          |    |                 |    |                               |                           |
|                   | Endpoint Name                        | Status                   |    | IP Address      |    | Operating System              |                           |
| <u>ش</u>          | 10.209.44.231                        | Available                |    | 10.209.44.231   |    | Red Hat Enterprise 7 (64 bit) |                           |
| ঞ                 | JerryWin10T88LF64                    | Available                |    | 10.209.72.205   |    | Windows 10                    |                           |
| £<br>€            |                                      |                          |    |                 |    |                               |                           |
|                   |                                      |                          |    |                 |    |                               |                           |
| 87                |                                      |                          |    |                 |    |                               |                           |
| Ţ                 |                                      |                          |    |                 |    |                               |                           |
|                   |                                      |                          |    |                 |    |                               |                           |
| ŝ                 |                                      |                          |    |                 |    |                               |                           |
|                   |                                      |                          |    |                 |    |                               |                           |
|                   |                                      |                          |    |                 |    |                               |                           |
|                   |                                      |                          |    |                 |    |                               |                           |
|                   |                                      |                          |    |                 |    |                               |                           |
|                   |                                      |                          |    |                 |    |                               |                           |
| 6                 |                                      |                          |    |                 |    |                               |                           |

## 從DSM主控台取得XDR(XBC) Agent佈署Script

| 🕗 IREND   Deep Security 🛛 🛛                                                                                                    | ashboard Actions Alerts Events & Reports Computers Policies Administration MasterAdmin -   🏚 News -   🕐 Help   🔇 Support -   🔍 Help Center Search                                                                                                    |
|----------------------------------------------------------------------------------------------------|----------------------------------------------------------------------------------------------------|
| Action Required - Assess the impact of Sunburst in y                                                                                                    | our environment. Check the Tester which a Early Warning service to see if you are affected by the latest targeted attack. Open Console                                                                                                    |
| <ul> <li>Action Required - Assess the impact of Sundurst in y</li> <li>System Settings</li> <li>Scheduled Tasks</li> <li>Event-Based Tasks</li> <li>Manager Nodes</li> <li>Licenses</li> <li>User Management</li> <li>System Information</li> <li>Updates</li> <li>System Information</li> <li>Software</li> <li>Agent Version Control</li> <li>Download Center</li> <li>Local</li> <li>Relay Management</li> </ul> | Set in the control is all water to be any water to be any wate |
|                                                                                                    | Save                                                                                                    |
|                                                                                                    | Activate WiAdbwede Windows                                                                                                    |
| © 2020 Trend Micro Inc.                                                                                                    |                                                                                                    |

## 於Vision One上管理頁面選取需啟用的端點,點選Enable Sensor > Enable XDR Now

| 2                | Trend Micro XDR   Endpoint Inventory       |                        |                                                                 |                                                                  |                                         |                                  | 🛇 UTC 📕 xdr_prod_sao 🇘 🔗     |
|------------------|--------------------------------------------|------------------------|-----------------------------------------------------------------|------------------------------------------------------------------|-----------------------------------------|----------------------------------|------------------------------|
| Ð                | Q                                          |                        |                                                                 |                                                                  |                                         |                                  | Download the Agent Installer |
| ≣:<br>⊓©]        | Available endpoints 1                      | Installing to endpoint | 0                                                               | Action required                                                  | 0                                       | Reporting to XDR                 | 9                            |
| ر<br>مې          | Enable View Recommended Endpoints          |                        |                                                                 |                                                                  |                                         |                                  |                              |
| ۲                | Endpoint Name                              | Status                 |                                                                 |                                                                  |                                         |                                  |                              |
| <u>.</u>         | ip-172-31-10-20.us-west-2.compute.internal | Available              | Enable XDR Now                                                  |                                                                  |                                         |                                  |                              |
|                  |                                            |                        | After enabling XDR capabiliti<br>to Trend Micro for state-of-tl | es on the following supported<br>ne-art threat detection and ale | d endpoints, the endpoints a<br>erting. | utomatically start sending activ | vity data                    |
| RJ               |                                            |                        | Endpoint Name                                                   |                                                                  | Operating System                        |                                  |                              |
| Ģ                |                                            |                        | ip-172-31-10-20.us-west-2                                       | .compute.internal                                                | Red Hat Enterprise Linux                | 8.0 (Ootpa)                      | ×                            |
| $\square$        |                                            |                        |                                                                 |                                                                  |                                         |                                  |                              |
| Ţ                |                                            |                        |                                                                 |                                                                  |                                         |                                  |                              |
| 14               |                                            |                        |                                                                 |                                                                  |                                         |                                  |                              |
| ŝ                |                                            |                        |                                                                 |                                                                  |                                         |                                  |                              |
|                  |                                            |                        |                                                                 |                                                                  |                                         |                                  |                              |
| ?                |                                            |                        |                                                                 |                                                                  |                                         |                                  |                              |
| <br>*+           |                                            |                        |                                                                 |                                                                  |                                         |                                  |                              |
| $\rangle\rangle$ |                                            |                        |                                                                 |                                                                  |                                         |                                  |                              |
|                  |                                            |                        |                                                                 |                                                                  |                                         |                                  |                              |
|                  |                                            |                        |                                                                 |                                                                  |                                         |                                  |                              |
|                  |                                            |                        |                                                                 |                                                                  |                                         |                                  |                              |
| 15               | © 2020 Trend Micro Inc.                    |                        |                                                                 |                                                                  |                                         | Enable XDR Now (1)               | Cancel                       |

REND

R O

## • 啟動成功,將顯示Reporting to XDR successfully.

| Extend            | xtend your XDR coverage to include your Office 365 mailboxes for correlated detection and investigation. |         |                        |                          |                 |        |                      |                            |  |  |
|-------------------|----------------------------------------------------------------------------------------------------|---------|------------------------|--------------------------|-----------------|--------|----------------------|----------------------------|--|--|
| 0                 | Trend Micro XDR   Endpoint Inventory                                                                     |         | (                      | りUTC 📕 xdr_prod_sao 🇘 🙎  |                 |        |                      |                            |  |  |
| $(\underline{P})$ | ٩                                                                                                    |         |                        |                          |                 |        | t Do                 | wnload the Agent Installer |  |  |
| :≡                | Available endpoints                                                                                      | 0       | Installing to endpoint | 0                        | Action required | 0      | Reporting to XDR     | 10                         |  |  |
| ٦<br>مې           |                                                                                                    |         |                        |                          |                 |        |                      |                            |  |  |
| ۲                 | Endpoint Name                                                                                            | Status  |                        | Last reported            | IP Addres       | SS     | Operating System     |                            |  |  |
| ~                 | DESKTOP-35DOG1Q                                                                                          | Reporti | ng to XDR              | 2020-11-25T07:20:32.000Z | 192.168.1       | 54.224 | Windows 10           |                            |  |  |
| <u>≦</u> عک       | DESKTOP-6AE7QL6                                                                                          | Reporti | ng to XDR              | 2020-11-10T07:50:33.000Z | 192.168.1       | 63.188 | Windows 10           |                            |  |  |
|                   | DESKTOP-MJV704U                                                                                          | Reporti | ng to XDR              | 2020-11-25T07:21:53.000Z | 10.209.93       | .6     | Windows 10           |                            |  |  |
| 83                | ER-PD20H2X86                                                                                             | Reporti | ng to XDR              | 2020-11-25T07:23:29.000Z | 10.209.17       | 9.111  | Windows 10           |                            |  |  |
|                   | HA_19H1X86                                                                                               | Reporti | ng to XDR              | 2020-11-25T07:20:32.000Z | 192.168.3       | .131   | Windows 10           |                            |  |  |
|                   | ip-172-31-10-20.us-west-2.compute.internal                                                               | Reporti | ng to XDR              | 2020-11-24T09:04:01.000Z | 172.31.10       | .20    | Red Hat Enterprise L | inux 8.0 (Ootpa)           |  |  |
| $\square$         | ip-172-31-7-98.us-west-2.compute.internal                                                                | Reporti | ng to XDR              | 2020-11-25T07:19:48.000Z | 172.31.7.9      | 98     | Amazon Linux 2       |                            |  |  |
| ŗ                 | ip-172-31-9-194.us-west-2.compute.internal                                                               | Reporti | ng to XDR              | 2020-11-24T15:01:23.000Z | 172.31.9.1      | 194    | CentOS Linux 8 (Core | e)                         |  |  |
| ۶.                | localhost                                                                                                | Reporti | ng to XDR              | 2020-11-24T10:19:16.000Z | 10.209.93       | .5     | Red Hat Enterprise L | inux                       |  |  |
| - <u>-</u>        | localhost                                                                                                | Reporti | ng to XDR              | 2020-11-25T07:20:53.000Z | 10.209.93       | .5     | Red Hat Enterprise L | inux                       |  |  |
| 503               |                                                                                                    |         |                        |                          |                 |        |                      |                            |  |  |

? ||;+

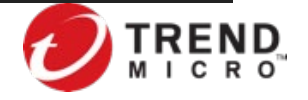